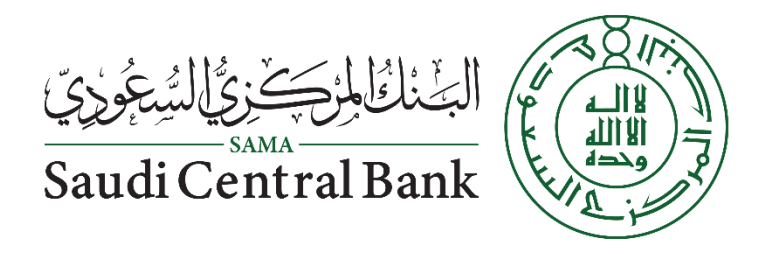

#### Supplier Manual User

Procurement and Vendor Relationship Department

Vendor Relation Section

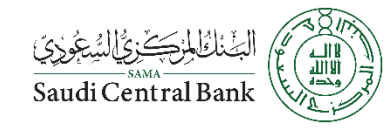

## **Supplier Request**

| ✓ 1 Supplier Information |                              |                            |                          |  |  |  |
|--------------------------|------------------------------|----------------------------|--------------------------|--|--|--|
| 1.1                      | Organization/Supplier Name * |                            |                          |  |  |  |
| 1.2                      | Primary Contact First Name * |                            |                          |  |  |  |
| 1.3                      | Primary Contact Last Name *  | In Part 1 of the Request   |                          |  |  |  |
| 1.4                      | Contact Email *              | Questionnaires you need to |                          |  |  |  |
| 1.5                      | Contact Phone                | fill basic information.    |                          |  |  |  |
| 1.6                      | Company Full Address *       | +                          |                          |  |  |  |
|                          |                              |                            | Building Name 🕜          |  |  |  |
|                          |                              |                            | Street 1 ⑦               |  |  |  |
|                          |                              |                            | Street 2 ⑦               |  |  |  |
|                          |                              |                            | District ⑦               |  |  |  |
|                          |                              |                            | Postal Code * ⑦ City * ⑦ |  |  |  |
|                          |                              |                            | Country * ⑦              |  |  |  |

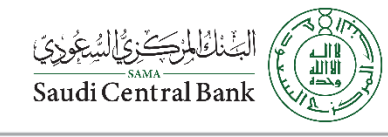

## **Supplier Request**

| <ul> <li>Additional Information</li> </ul> |                                                                                                    |             |  |  |                                          |  |
|--------------------------------------------|----------------------------------------------------------------------------------------------------|-------------|--|--|------------------------------------------|--|
| 2.1 Please Select th                       | ne Major Specialty.                                                                                                    |             |  |  | ~                                        |  |
| 2.9 Comments                               |                                                                                                    |             |  |  |                                          |  |
| 2.10 Attach Compa                          | ny Profile. *                                                                                                    | Upload File |  |  | le le le le le le le le le le le le le l |  |
| 2.11 Please Downlo                         | ad and Sign the Attached NDA. *                                                                                                    | Upload File |  |  |                                          |  |
|                                            | In Part 2 you need to fill your Scope of<br>supply along with company profile also<br>you need to download the NAD sing and<br>stamp it and upload it back. |             |  |  |                                          |  |

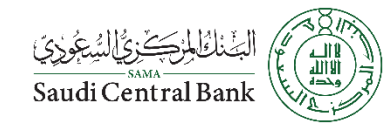

### Supplier Request Email

الموضوع: SAMA PVR - TEST is reviewing your registration request

Hello Company 111 Team,

SAMA PVR - TEST has received your registration request and will review it for approval. Their response will be emailed to <u>alawad yousef@hotmail.com</u>.

If you have any questions, please don't reply to this email but instead contact SAMA PVR - TEST directly.

Supplier Help Desk at<u>Vendor-Relations@SAMA.GOV.SA</u> or via the unified call center: <u>+966 11 466-2122</u>.

This email has been sent to you on behalf of Saudi Central Bank e-Marketplace by SAP Ariba.

Regards SAUDI CENTRAL BANK Procurement and Vendor Relatioship Department. After Submitting your request you will received an email from the system confirming that your request have been delivered to Saudi Central Bank Procurement Department

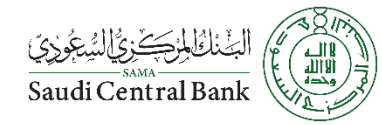

#### **Registration Invite**

الموضوع: Invitation: Register to become a supplier with SAMA PVR - TEST

#### SAMA PVR - TEST

#### Register as a vendor with Saudi Central Bank e-Marketplace

Dear Supplier`s,

Yousef Alawad has invited you to register to become a supplier with SAMA PVR - TEST. Start by creating an account with Ariba Network. It's free.

SAMA PVR - TEST uses Ariba Network to manage its sourcing and procurement activities and to collaborate with suppliers. If Company 111 already has an account with Ariba Network, sign in with your username and password.

#### Click Here to create account now

#### Note:

Approved Saudi Central Bank Vendor with existing vendor ID shall perform the following steps to activate their account on Saudi Central Bank e-Marketplace.

- Click the above link
- Check the Privacy Statement
- If you have an existing Ariba Network Account, please select Log in
- If you are new to the Ariba Network, please select Sign up
- Fill in the requested information and then select Create account and continue
- Verify basic information such as vendor ID, Company Name, etc.
- Select Submit entire response, to activate your company account on Saudi Central Bank e-Marketplace.
- · You will receive notification via email that the account is Registered
- · The activation step will allow suppliers to receive RFQ/RFI via Saudi Central Bank e-Marketplace in the future

After approving your request you will receive a registration invitation email from Saudi Central Bank that contain the registration questioners link.

This folder is up to date. Connected to: Microsoft Exchange 🔲 📓 🗕 🛶 🕂

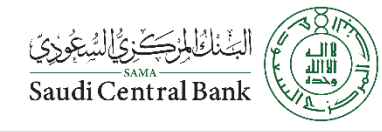

# **Registration Invite**

|                                                                                                    | <br>Help Center     ゴ                                                                                                    |
|----------------------------------------------------------------------------------------------------|----------------------------------------------------------------------------------------------------|
| Welcome                                                                                                    | Search                                                                                                    |
| Have a question? Click here to see a Quick Start guide.                                                                                                    | *The username and password pair<br>you entered was not found*                                                                                                    |
| Welcome to the Ariba Network. Qatar Petroleum - TEST has invited you to a sourcing event.<br>New to the Ariba Network? Sign up to register your user account. Sign up New User<br>Already have an account? Log in Existing User<br>About Ariba Network is your entryway to all your Ariba seller solutions. You now have a single location to manage all of your customer relationships and supplier activities regardless<br>of which Ariba Network is your entryway to all your Ariba seller solutions. You now have a single location to manage all of your customer relationships and supplier activities regardless<br>of which Ariba solution your customers are using. Once you have completed the registration, you wile able to:<br>Respond more efficiently to your customers using an Ariba Network solution<br>Berview pending sourcing events for multiple buyers with one login<br>Apply your Company Profile across Ariba Network, Ariba Discovery and Ariba Sourcing activities<br>Moving to the Ariba Network allows you to log into a single location to manage:<br>All your revent actions, tasks and transactions<br>All your revent actions, tasks and transactions<br>All your registration activities<br>Moving to the Ariba Network allows you to log into a single location to manage:<br>All your registration activities<br>All your registration activities<br>Moving to the Ariba Network allows you to log into a single location to manage:<br>All your registration activities<br>All your registration activities<br>Moving to the Ariba Network allows you to log into a single location to manage:<br>All your registration activities<br>All your registration activities<br>Moving to the Ariba Network allows you to log into a single location to manage:<br>All your registration activities<br>Moving the Ariba Network allows you to log into a single location to manage:<br>All your registration activities<br>Moving the information<br>All your registration activities<br>Moving the Ariba Network allows you to log into a single box to the ariba Network allows you to log into a single box to the ariba Network allows you to log | <ul> <li>The username and password entered has already merged to another Ariba Sourcing user account*</li> <li>How do I complete registration if my "username" already exists?</li> <li>What are some common issues when registering an account?</li> <li>How do I participate in my buyer's event using an email invitation?</li> <li>Supplier Basics (4:33)</li> <li>Can my company have multiple accounts?</li> <li>View more Can't log in? Let us help you!</li> </ul> |
|                                                                                                    | Documentation 🜔 Support                                                                                                    |

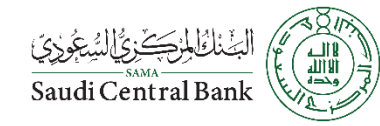

## **Registration Process**

| Create account                             |                                 |                                              | Create ac                                                                           | count and continue Cancel | Tell us more about you                                                                                                    | r business                                                                                                    |                                                                            |                                                   |                                         |  |
|--------------------------------------------|---------------------------------|----------------------------------------------|-------------------------------------------------------------------------------------|---------------------------|----------------------------------------------------------------------------------------------------|----------------------------------------------------------------------------------------------------|----------------------------------------------------------------------------|---------------------------------------------------|-----------------------------------------|--|
| First, create an SAP Ariba supplier accour | nt, then complete questionnaire | s required by Saudi Arabian Airlines - TEST. |                                                                                     |                           | Product and Service Categories:*                                                                                                    | Enter Product and Service Categories                                                                                                    |                                                                            | Add                                               | -or- Browse                             |  |
| Company information                        |                                 |                                              |                                                                                     |                           |                                                                                                    | Air motor X                                                                                                    |                                                                            |                                                   |                                         |  |
|                                            |                                 |                                              | * Indicates a required field                                                        |                           | Ship-to or Service Locations:*                                                                                                    |                                                                                                    |                                                                            | Add                                               | -or- Browse                             |  |
| Company Name:*                             | 528                             |                                              |                                                                                     |                           |                                                                                                    | Saudi Arabia X                                                                                                    |                                                                            |                                                   |                                         |  |
| Country: *                                 | Saudi Arabia [SAU]              | ~                                            | If your company has more than one                                                   |                           | Tax ID:                                                                                                    | Optional                                                                                                    | Enter yo                                                                   | our Company Tax ID n                              | iumber.                                 |  |
| Address:*                                  | ABC                             |                                              | can enter more addresses such as your<br>shipping address, billing address or other |                           | Vat ID:                                                                                                    | Optional                                                                                                    | Enter yo<br>added t                                                        | our company's five to<br>ax identification numb   | twelve-digit value<br>ser. Do not enter |  |
|                                            | ABC                             |                                              | addresses later in your company profile.                                            |                           |                                                                                                    |                                                                                                    | dasnes.                                                                    |                                                   |                                         |  |
| City: *                                    | Jeddah                          |                                              |                                                                                     |                           | DUNS Number:                                                                                                    | Optional                                                                                                    | Enter th<br>Bradstr                                                        | e nine-digit number is<br>eet. By default, DUNS   | ssued by Dun &                          |  |
| Postal Code:*                              | 22214                           |                                              |                                                                                     |                           |                                                                                                    |                                                                                                    | append                                                                     | led with "-T" in test ac                          | count.                                  |  |
| State:*                                    | Makkah al Mukarramah            | [SA-02] 🗸                                    |                                                                                     |                           | Ariba will make your company profile, whic                                                                                              | n includes the basic company information, available for new bu                                                                                                    | usiness opportunities to ot                                                | her companies. If you                             | want to hide your                       |  |
| User account informati                     | ion                             |                                              |                                                                                     |                           | By clicking the Create account and continue<br>the European Union, Russian Federation or<br>various data centers globally), in accordan | e button, you expressly acknowledge and give consent to Ariba<br>a other jurisdiction where you are located to Ariba and the comp<br>e with the Ariba Privacy Statement, the Terms of Use, and appl | a for your data entered inte<br>outer systems on which the<br>licable law. | o this system to be tra<br>e Ariba services are h | insferred outside<br>sted (located in   |  |
|                                            |                                 |                                              | * Indicator a required field                                                        |                           | You have the right to access and modify yo<br>consent shall be in effect from the moment                                                | ur personal data from within the application, by contacting the <i>i</i><br>it has been granted and may be revoked by prior written notice                                                          | Ariba administrator within<br>e to Ariba. If you are a Rus                 | your organization or a<br>sian citizen residing v | Ariba, Inc. This<br>vithin the Russian  |  |
| Name:*                                     | Shiv                            | Grewal                                       | SAP Ariba Privacy Statement                                                         |                           | Federation, You also expressly confirm that<br>data repository residing within the Russian                                              | any of your personal data entered or modified in the system ha<br>ederation.                                                                                                    | as previously been captur                                                  | ed by your organizati                             | on in a separate                        |  |
| Email:*                                    |                                 |                                              |                                                                                     |                           | I have read and agree to the Terms of                                                                                                   | I have read and agree to the Terms of Use                                                                                                    |                                                                            |                                                   |                                         |  |
|                                            | Use my email as my us           | ername                                       |                                                                                     |                           | I have read and agree to the SAP Ar                                                                                                    | pa Privacy Statement                                                                                                    |                                                                            |                                                   |                                         |  |
| Username:*                                 | s28@sap.com                     |                                              | Must be in email format(e.g<br>john@newco.com) ①                                    |                           |                                                                                                    |                                                                                                    |                                                                            |                                                   | Create account and continue Cancel      |  |
|                                            |                                 |                                              |                                                                                     |                           |                                                                                                    |                                                                                                    |                                                                            |                                                   |                                         |  |
|                                            |                                 |                                              |                                                                                     |                           |                                                                                                    |                                                                                                    |                                                                            |                                                   |                                         |  |
|                                            |                                 |                                              |                                                                                     |                           |                                                                                                    |                                                                                                    |                                                                            |                                                   |                                         |  |
|                                            | E-11                            |                                              | • • • • • •                                                                         | • 1                       |                                                                                                    |                                                                                                    |                                                                            |                                                   |                                         |  |
|                                            | FIILOU                          | t your account                               | information and cl                                                                  | ick on create acco        | ount to continue                                                                                                    |                                                                                                    |                                                                            |                                                   |                                         |  |

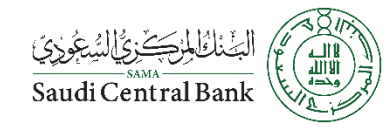

### **Registration Questionnaires**

| Events            |                                                                 |                          |             |                     |         |  |
|-------------------|-----------------------------------------------------------------|--------------------------|-------------|---------------------|---------|--|
| Title             | ID                                                              | End Time ↓               |             | Event Type          |         |  |
|                   |                                                                 |                          | No items    |                     |         |  |
| Registration      | Registration Questionnaires                                     |                          |             |                     |         |  |
| Title             |                                                                 |                          | ID          | End Time \downarrow | Status  |  |
| ▼ Status: Op      | oen (1)                                                         |                          |             |                     |         |  |
| Supplier registra | tion questionnaire                                              |                          | Doc18443539 | 5/4/2020 1:13 PM    | Invited |  |
|                   |                                                                 |                          |             |                     |         |  |
|                   |                                                                 |                          |             |                     |         |  |
| Click h           | Click here to start filling out the registration questionnaires |                          |             |                     |         |  |
| Chekin            |                                                                 | qui de l'égisti ation qu |             |                     |         |  |

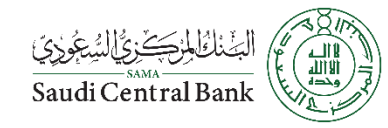

## **Registration Questionnaires Part 1**

| ▼ 1 Supplier-Vendor Type                                                                                        |                                                                 |
|----------------------------------------------------------------------------------------------------|-----------------------------------------------------------------|
| 1.1 Are you In Kingdom Supplier or Out of Kingdom Supplier (Registered in Saudi Arabia or Outside Saudi Arabia) | * Unspecified V                                                 |
| 1.2 Type of Business                                                                                            | * Advertising ~                                                 |
| Part 1 contains two quanswer in question N<br>requirement will be d                                             | uestions based on your<br>o. 1.1 the registration<br>lifferent. |

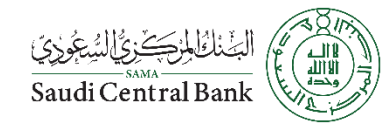

### **Registration Questionnaires Part 2**

| ▼ 2 | Z Basic Information & Address |                                        |                                         |              |                    |      |   |
|-----|-------------------------------|----------------------------------------|-----------------------------------------|--------------|--------------------|------|---|
| 2   | 2.1                           | Company Name in Arabic                 |                                         |              |                    |      |   |
| 2   | 2.2                           | Company Name in English                |                                         |              | 1                  |      |   |
| 2   | 2.3                           | Occupation Practice Permit Number      |                                         |              |                    |      |   |
| 2   | 2.4                           | Occupation Practice Permit Expiry Date |                                         |              |                    |      |   |
| 2   | 2.5                           | Main Activity Description              |                                         |              | * Unspecified V    |      |   |
| 2   | 2.6                           | 6 Main telephone number                |                                         | *            |                    |      |   |
|     |                               |                                        |                                         | *Show More   |                    |      |   |
|     |                               |                                        |                                         | Name:        | king Saud          | (i)  |   |
|     |                               |                                        | Part 2 will help us to know you better! | Street 1:    | 123 King Saud St   | ()   |   |
|     |                               |                                        | By providing us some basic information  | Street 2:    |                    | ] () |   |
| 2   | 2.7                           | Main address                           | about you!                              | District:    |                    | 0    |   |
|     |                               |                                        |                                         | Postal Code: | (i) City: * Riyadh |      | ) |

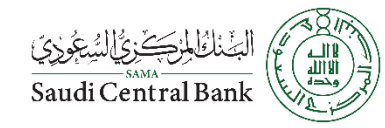

#### Registration Questionnaires Part 3, 4, 5, & 6

| ſ | 3 <b>CO</b> I | tact Information                                       | Add Contact Information (0)                                       |                 |
|---|---------------|--------------------------------------------------------|-------------------------------------------------------------------|-----------------|
|   | 4 Ref         | erence (At least 3 Major clients to Your Organization) | Add Reference (At least 3 Major clients to Your Organization) (0) |                 |
| ļ | 5 Bar         | k Information                                          | Add Bank Information (0)                                          |                 |
| • | 6 Ver         | dor Structure                                          |                                                                   |                 |
|   | 6.1           | Do You have existing Organization structure?           | Part No. 3 & 5 are Mandatory.                                     | * Unspecified V |
|   | 6.3           | Total No. of Employees.                                | Part 4 & 6 will give us more information<br>about you!            |                 |
|   | 6.4           | Total No. of Saudi Employees.                          |                                                                   |                 |
|   | 6.5           | Total no. of employees in Sales Department.            |                                                                   |                 |
|   | 6.6           | Total number of employees in Purchasing Department.    |                                                                   |                 |
|   | 6.7           | Total number of employee in Quality Department.        |                                                                   |                 |

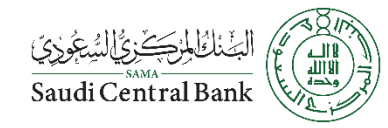

#### **Registration Questionnaires Part 7 & 8**

| ſ | 7 <b>Q</b> i | ality System                                                                |                                                                    |                            |
|---|--------------|-----------------------------------------------------------------------------|--------------------------------------------------------------------|----------------------------|
|   | 7.1          | Are you Certified? If yes to which standard, If No are you planning to be c | ertified?                                                          | Unspecified 🗸 👎            |
|   | 7.2          | Is your Materials and products comply with SASO Standard?                   |                                                                    | <b>↓</b>                   |
|   | 7.3          | Do you have inspection procrdures to check qulity of goods received, in p   | rocess and final inspection? (If yes submit inspection procedures) | <b>↓</b>                   |
|   | 8 <b>Sc</b>  | ope of supply                                                               |                                                                    |                            |
|   | 8.1          | Select Commodity Supplied.                                                  | In these 2 Parts will get to know                                  | *(select a value) [select] |
|   | 8.2          | Major Scope of supply                                                       | better about your business and                                     | *                          |
|   | 8.3          | Sup Scope of supply                                                         | services.                                                          | *                          |
|   | 8.4          | Do you have Items/service standard and specification documents?             |                                                                    | * Unspecified V            |
|   | 8.7          | Have you ever worked with Saudi Central Bank (Main office and/or Brancl     | nes)?                                                              | * Unspecified V            |

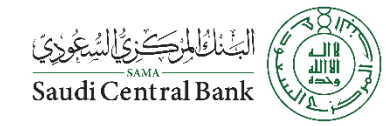

### Registration Questionnaires Part 9 (Kingdom Suppliers)

| ſ   | 9.1 <b>Cer</b> | ificates and Required Documents                                 |                                              |                |
|-----|----------------|-----------------------------------------------------------------|----------------------------------------------|----------------|
|     | 9.1.1 /        | ttach Chamber of Commerce Certificate.                          | *Attach a file                               |                |
|     | 9.1.2          | Chamber of Commerce Certificate Expiry Date.                    |                                              | *              |
|     | 9.1.3 /        | ittach GOSI Certificate.                                        |                                              | *Attach a file |
|     | 9.1.4          | GOSI Certificate Expiry Date.                                   | In this part you need to provide us with all | *              |
|     | 9.1.5          | Please Provide GOSI Subscription Number                         | your legal documents.                        | *              |
|     | 9.1.6          | ittach your ZAKAT Certificate.                                  |                                              | *Attach a file |
|     | 9.1.7          | AKAT Certificate Expiry Date.                                   |                                              | *              |
|     | 9.1.8 /        | ttach Saudization Certificate (Issued by a Ministry of Labour). |                                              | *Attach a file |
|     | 9.1.9          | Saudization Certificate Expiry Date.                            |                                              | *              |
|     | 9.1.10         | Saudization Certificate Number.                                 |                                              | *              |
| - L |                | Attack the CDN (Commencial Devictorian Contificate)             |                                              | +Attach a file |

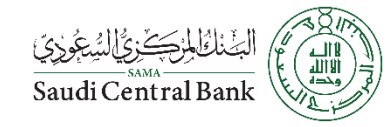

#### Registration Questionnaires Part 9 (Outside Kingdom Suppliers)

| ▼ 9.2 | Ce tificates and Required Documents                      |                                   |                |  |
|-------|----------------------------------------------------------|-----------------------------------|----------------|--|
| 9.2   | .1 Attach your VAT or Tax Certificate.                   |                                   | *Attach a file |  |
| 9.2   | .2 VAT Registration Number.                              |                                   | *              |  |
| 9.2   | .3 Attach the CRN (Commercial Registration Certificate). | This the legal documents required | Attach a file  |  |
| 9.2   | .4 Commercial Registration Number                        | for Foreign suppliers.            |                |  |
| 9.2   | .5 CRN Expiry Date.                                      |                                   |                |  |
| 9.2   | .6 Commercial Registration Certificate Issue Place.      |                                   |                |  |

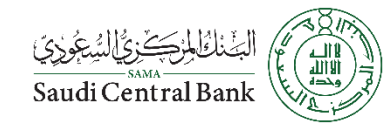

#### **Registration Questionnaires Part 10**

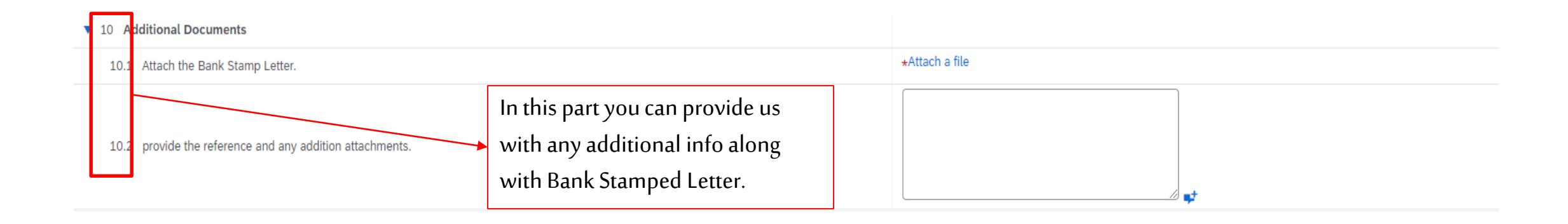

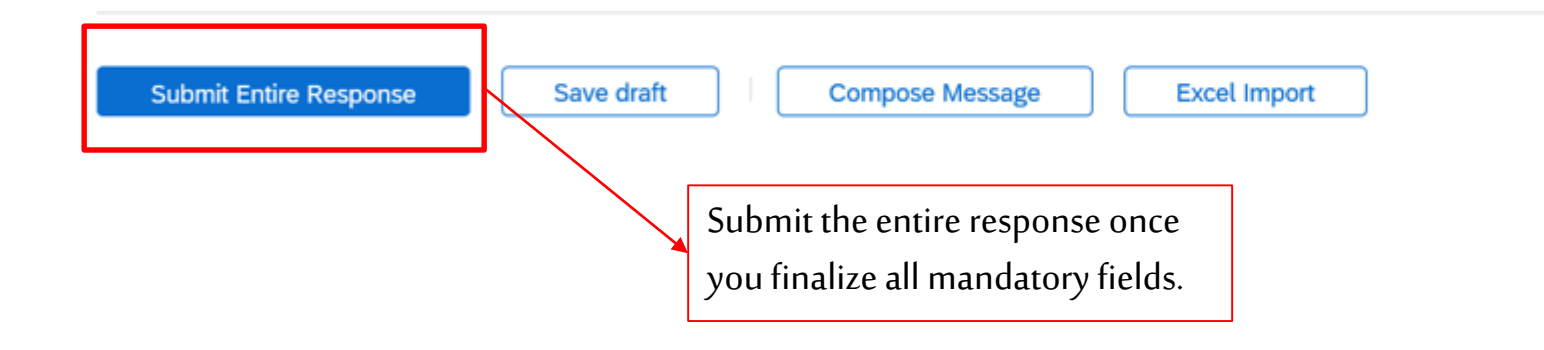

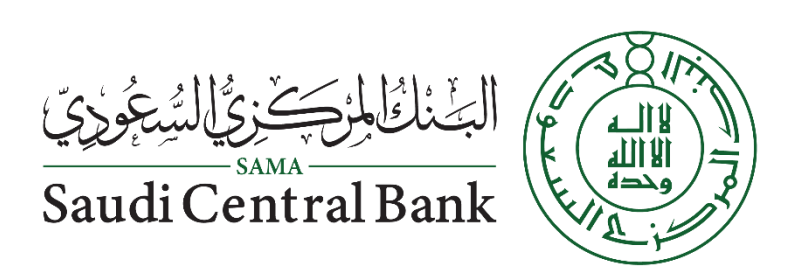